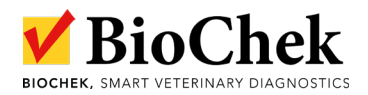

**Each new batch** of a reference control will have its own, **unique titer ranges**. Therefore, it is required to **download and activate** the new ref control in the BioChek II Software.

It is done as described below:

 Download the new Ref control: Open BioChek II Software and go to Configuration > Software Settings > Software Updates > click Update Assay's and Ref. Controls.

| Biochek 2017.0.19.0 | •                                                |                                   |                           |                                      | – a ×               |  |  |  |  |
|---------------------|--------------------------------------------------|-----------------------------------|---------------------------|--------------------------------------|---------------------|--|--|--|--|
| Configuration       | 🜻 Software Settings                              |                                   |                           |                                      | ×                   |  |  |  |  |
| 📄 👘 👞               | Soft                                             |                                   |                           |                                      |                     |  |  |  |  |
| Software Settings   | 2                                                |                                   |                           |                                      |                     |  |  |  |  |
| <u>.</u>            | Target Titer                                     | Vaccines                          | VDP Pars                  | Custom Export                        | Save Settings       |  |  |  |  |
| <b>*</b> 2          | Extraction Methods (PCR)                         |                                   |                           |                                      |                     |  |  |  |  |
| Data Utilities      | Report Settings                                  | Monitoring programs               | Sample Type               | Lab-Departments                      |                     |  |  |  |  |
|                     | Vaccination programs                             | Type Of Animal                    | Readers J                 | Assays<br>Software Undater           |                     |  |  |  |  |
| Databases           | General Settings                                 | Users                             | Flock/Herd C              | Soliware Opdates                     |                     |  |  |  |  |
|                     | Biochek Software Update Services Address         |                                   |                           |                                      |                     |  |  |  |  |
|                     | Url: https://server.biochekonline.com/webservice | /service/webservice.asmx          |                           |                                      |                     |  |  |  |  |
|                     | Use Proxy Address:                               | Port: 80                          | Auto Detect               |                                      |                     |  |  |  |  |
|                     | licername                                        |                                   |                           |                                      |                     |  |  |  |  |
|                     |                                                  |                                   | 7 .0                      |                                      |                     |  |  |  |  |
|                     | Password:                                        |                                   | lest Connection           |                                      |                     |  |  |  |  |
|                     | Ricchek Schuzer Indates                          |                                   |                           |                                      |                     |  |  |  |  |
|                     |                                                  |                                   |                           |                                      |                     |  |  |  |  |
|                     | Check Software Update                            | Check Software Updates PRERELEASE |                           |                                      |                     |  |  |  |  |
|                     |                                                  | Update Readers From Biochek-Web   |                           |                                      |                     |  |  |  |  |
| Reception           |                                                  | 4                                 |                           |                                      |                     |  |  |  |  |
| 📚 Test              | Update Assays/Ref Controls                       | Update Countries                  | -                         |                                      |                     |  |  |  |  |
| Reporting           | Update VDP-Pars                                  | Update Targets                    |                           |                                      |                     |  |  |  |  |
| Monitoring          | Update Breeds                                    | Update Vaccines                   |                           |                                      |                     |  |  |  |  |
| States Customers    |                                                  |                                   |                           |                                      |                     |  |  |  |  |
| Configuration 🛛 🗲   | s Sample Types                                   | Update Vaccination programs       |                           |                                      |                     |  |  |  |  |
| Support             | Type Of Animals                                  |                                   |                           |                                      |                     |  |  |  |  |
| ×                   |                                                  |                                   | C:\BIOCHEK II\biochek.sdf | BioChek B.V. 👌 Lab Administrator 🔅 T | est Reader / [none] |  |  |  |  |

When successful, the message Assay's Update appears

2. Activate the ref control for each assay:

Go to **Configurations > Software Settings > Assays** (select the assay of interest) and click **Edit** 

| uration        | 🜻 Software Setti | ings                                    |                       |       |                 |                                  |  |
|----------------|------------------|-----------------------------------------|-----------------------|-------|-----------------|----------------------------------|--|
|                | Software S       | ettinas                                 |                       |       |                 |                                  |  |
| <u> </u>       |                  | 9-                                      |                       |       |                 |                                  |  |
| ware Settings  |                  | 5 M. J. (000)                           |                       |       |                 |                                  |  |
| 🖕 🕄            |                  | Extraction Methods (PCR)                | 11 S S                |       | 0 I T           |                                  |  |
|                | Target Titer     |                                         | Vaccines              |       | Sample Types    | Lab-Departments<br>Custom Export |  |
| Data Utilities |                  |                                         |                       |       | VDP Pars        |                                  |  |
|                |                  | General Settings                        | Users                 |       | Flock/Herd Code | Software Updates                 |  |
| E-3            |                  | Vaccination programs                    | Type Of Animal        |       |                 | Assays                           |  |
| atabases       | Accave           |                                         |                       |       |                 |                                  |  |
|                | Assays           |                                         |                       |       | 5               |                                  |  |
|                |                  |                                         |                       |       |                 |                                  |  |
|                | Drag a colum     | in header here to group by that column. |                       |       |                 |                                  |  |
|                | Abbreviation     | Description                             | Department            | Type  |                 | ^                                |  |
|                | IBD              | Infectious Bursal Disease               | Serology              | Elisa |                 |                                  |  |
|                | IBV              | Infectious Bronchitis                   | Serology              | Elisa |                 |                                  |  |
|                | NDV              | Newcastle Disease                       | Serology              | Elisa |                 | 6                                |  |
|                | REO              | REO                                     | Serology              | Elisa |                 |                                  |  |
|                | AE               | Avian Encephalomyelitis                 | Serology              | Elisa |                 |                                  |  |
|                | Ms               | Mycoplasma synoviae                     | Serology              | Elisa |                 | _                                |  |
|                | Mg               | Mycoplasma gallisepticum                | Serology              | Elisa |                 |                                  |  |
|                | MgMs             | Mg/Ms combined                          | Serology              | Elisa |                 |                                  |  |
|                | SalmBD           | Salmonella group B and D combined       | Serology              | Elisa |                 |                                  |  |
|                | NDVF             | Newcastle Disease F-protein             | Serology              | Elisa |                 |                                  |  |
|                |                  |                                         |                       |       |                 |                                  |  |
|                | A H M aPCR       | App-HPS-Mbyo DNA test kit               | Serology              | PCR   |                 |                                  |  |
| tion           | All              | Type A Avian Influenza                  | Serology              | Flies |                 |                                  |  |
|                | Alag             | Al type A antigen                       | Serology              | Elisa |                 |                                  |  |
|                | AIEDS            | AIEDS                                   | Serology              | Elisa |                 |                                  |  |
|                | Almulti          | Al type A multispecies                  | Serology              | Elisa |                 |                                  |  |
|                | ART              | Avian Rhinotracheitis                   | Serology              | Elisa |                 |                                  |  |
| ing            | ART qPCR         | Avian Rhinotracheitis RNA test kit      | Serology              | PCR   |                 |                                  |  |
|                | BLS              | Big Liver and Spleen Disease            | Serology              | Elisa |                 |                                  |  |
| oring          | Campy            | Campylobacter multiplex                 | Molecular Diagnostics | PCR   |                 |                                  |  |
|                | CAstV            | Chicken Astro Virus                     | Serology              | Elisa |                 |                                  |  |
| mers           | CAV              | Chicken Anemia                          | Serology              | Elisa |                 |                                  |  |
|                | EDS              | Egg Drop Syndrome                       | Serology              | Elisa |                 |                                  |  |
| iguration      | FAV1             | FAV group 1                             | Serology              | Elisa |                 |                                  |  |
|                | H5 H7 H9         | Influenza H5 H7 H9                      | Serology              | PCK   |                 |                                  |  |
|                | IBV QPCR         | intectious Bronchitis Virus             | serology              | PCK   |                 | ~                                |  |

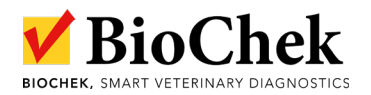

## Go to **Elisa > Reference controls** and tick the box **Automatic Fill** to get the reference control in the plate layout. Click **SAVE**

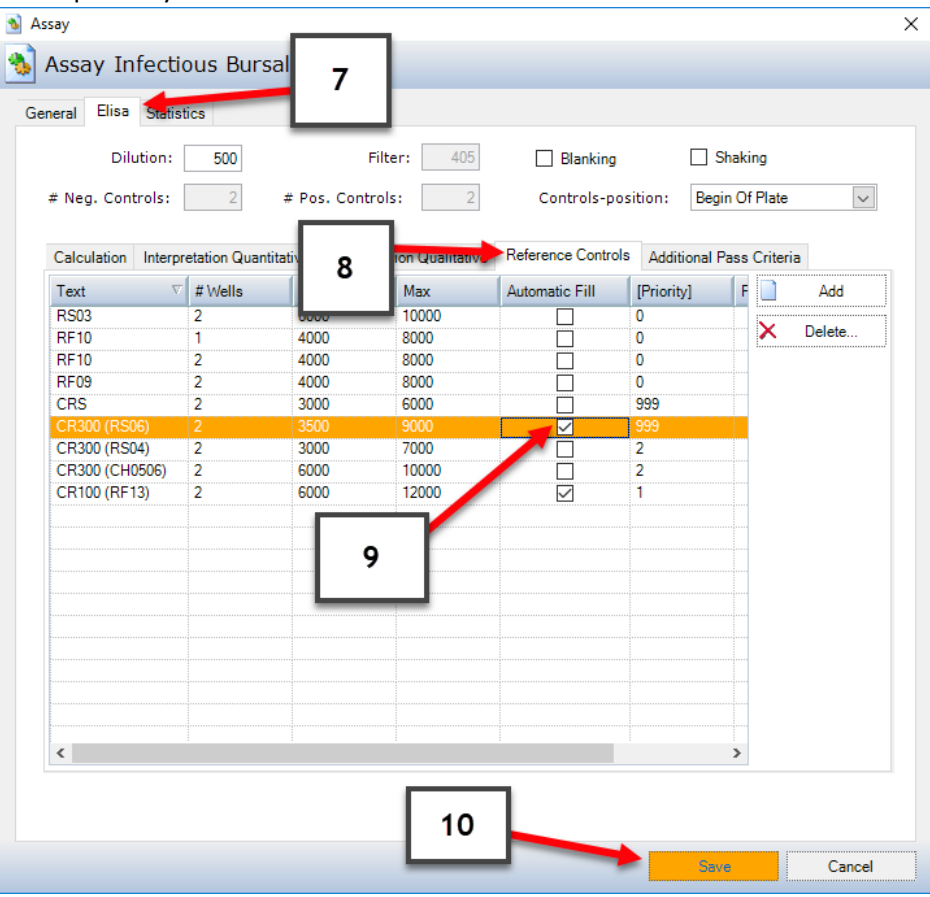

## Finish by clicking SAVE SETTINGS

| ration       | 🌻 Software Settin                                   | ngs                                  |                                          |       |                             |                  |  |  |  |
|--------------|-----------------------------------------------------|--------------------------------------|------------------------------------------|-------|-----------------------------|------------------|--|--|--|
| <b></b>      | Software Se                                         | attinas                              |                                          |       |                             |                  |  |  |  |
| 5            | Solenare Se                                         | stangs                               |                                          |       |                             |                  |  |  |  |
| are Settings |                                                     |                                      |                                          |       |                             |                  |  |  |  |
| <u></u>      |                                                     | Extraction Methods (PCR)             |                                          |       |                             |                  |  |  |  |
| <b>*</b> 2   | Report Settings<br>Target Titer<br>General Settings |                                      | Monitoring programs<br>Vaccines<br>Users |       | Sample Types                |                  |  |  |  |
| a Utilities  |                                                     |                                      |                                          |       | VDP Pars<br>Flock/Herd Code | Custom Export    |  |  |  |
|              |                                                     |                                      |                                          |       |                             | Software Updates |  |  |  |
|              |                                                     | Vaccination programs                 | Type Of Animal                           |       | Readers                     | Assays           |  |  |  |
| tabases      | Assavs                                              |                                      |                                          |       |                             |                  |  |  |  |
|              |                                                     |                                      |                                          |       |                             |                  |  |  |  |
|              | Drag a colum                                        | header here to group by that column. | Edit                                     |       |                             |                  |  |  |  |
|              | Abbreviation                                        | Description                          | Department                               | Туре  |                             | ^                |  |  |  |
|              | IBD                                                 |                                      |                                          |       |                             |                  |  |  |  |
|              | IBV                                                 | Infectious Bronchitis                | Serology                                 | Elisa |                             |                  |  |  |  |
|              | NDV                                                 | Newcastle Disease                    | Serology                                 | Elisa |                             |                  |  |  |  |
|              | REO                                                 | REO                                  | Serology                                 | Elisa |                             |                  |  |  |  |
|              | AE                                                  | Avian Encephalomyelitis              | Serology                                 | Elisa |                             |                  |  |  |  |
|              | Ms                                                  | Mycoplasma synoviae                  | Serology                                 | Elisa |                             |                  |  |  |  |
|              | Mg                                                  | Mycoplasma gallisepticum             | Serology                                 | Elisa |                             |                  |  |  |  |
|              | MgMs                                                | Mg/Ms combined                       | Serology                                 | Elisa |                             |                  |  |  |  |
|              | SalmBD                                              | Salmonella group B and D combined    | Serology                                 | Elisa |                             |                  |  |  |  |
|              | NDVF                                                | Newcastle Disease F-protein          | Serology                                 | Elisa |                             |                  |  |  |  |
|              |                                                     | And LIDC Minus DNA search's          | Conten                                   | PCD.  |                             |                  |  |  |  |
| ion          | Анмарск                                             | App-HPS-Mnyo DNA test kit            | Serology                                 | PUR   |                             |                  |  |  |  |
|              | Ales                                                | Alters A setime                      | Service                                  | Elisa |                             |                  |  |  |  |
|              | AIEDC                                               | Aitope                               | Serology                                 | Elisa |                             |                  |  |  |  |
|              | Almulti                                             | Al tune A multispecies               | Sarology                                 | Flies |                             |                  |  |  |  |
|              | ART                                                 | Avian Rhinotrachaitie                | Serology                                 | Flies |                             |                  |  |  |  |
| ing          | ART aPCR                                            | Avian Rhinotracheitis RNA test kit   | Serology                                 | PCB   |                             |                  |  |  |  |
|              | BLS                                                 | Big Liver and Spleen Disease         | Serology                                 | Elisa |                             |                  |  |  |  |
| ring         | Campy                                               | Campylobacter multiplex              | Molecular Diagnostics                    | PCR   |                             |                  |  |  |  |
|              | CAstV                                               | Chicken Astro Virus                  | Serology                                 | Elisa |                             |                  |  |  |  |
| ers          | CAV                                                 | Chicken Anemia                       | Serology                                 | Elisa |                             |                  |  |  |  |
|              | EDS                                                 | Egg Drop Syndrome                    | Serology                                 | Elisa |                             |                  |  |  |  |
|              | FAV1                                                | FAV group 1                          | Serology                                 | Elisa |                             |                  |  |  |  |
| iration      | H5 H7 H9                                            | Influenza H5 H7 H9                   | Serology                                 | PCR   |                             |                  |  |  |  |
|              | IBV qPCR                                            | Infectious Bronchitis Virus          | Serology                                 | PCR   |                             |                  |  |  |  |
|              | UT.                                                 | Infectious Lanungetracheitie         | Saralam                                  | Elian |                             | v                |  |  |  |

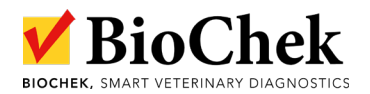

NOTE: in case downloading the ranges is no option, one can add the ref controls manually by going to **Configuration > Software Settings > Assays > Edit > Elisa > reference controls > Add** and specify the required info about the ref control, which you can find on the insert.

| 🔊 Assay                         |                                                                                                    |                |                 |                    |               |             | × |  |  |  |
|---------------------------------|----------------------------------------------------------------------------------------------------|----------------|-----------------|--------------------|---------------|-------------|---|--|--|--|
| Assay Infectious Bursal Disease |                                                                                                    |                |                 |                    |               |             |   |  |  |  |
| General Elisa Stati             | stics                                                                                                    |                |                 |                    |               |             |   |  |  |  |
| Dilution:                       | 500                                                                                                    | Filte          | er: 405         | Blanking           | Sha           | aking       |   |  |  |  |
| # Neg. Controls:                | 2 #                                                                                                    | Pos. Controls  | ;: 2            | Controls-posi      | ition: Begin  | Of Plate 🗸  |   |  |  |  |
| Calculation Inter               | pretation Quantitati                                                                                                    | ve Interpretat | ion Qualitative | Reference Controls | Additional Pa | ss Criteria |   |  |  |  |
| Text                            | # Wells                                                                                                    | Min            | Max             | Automatic Fill     | [Priority]    | Add         |   |  |  |  |
| RF09                            | 2                                                                                                    | 4000           | 8000            |                    | 0             |             |   |  |  |  |
| RF10                            | 1                                                                                                    | 4000           | 8000            |                    | 0             | ∧ Delete    |   |  |  |  |
| RF10                            | 2                                                                                                    | 4000           | 8000            |                    | 0             |             |   |  |  |  |
| CB100 (BE13)                    | 2                                                                                                    | 6000           | 12000           |                    | 1             |             |   |  |  |  |
| CR300 (CH0506)                  | 2                                                                                                    | 6000           | 12000           |                    | 2             |             |   |  |  |  |
| CR300 (RS04)                    | 2                                                                                                    | 3000           | 7000            |                    | 2             |             |   |  |  |  |
|                                 | 1                                                                                                    | 0              | 0               |                    | 999           |             |   |  |  |  |
| CR300 (RS06)                    | 2                                                                                                    | 3500           | 9000            |                    | 999           |             |   |  |  |  |
| CRS                             |                                                                                                    | 3000           | 6000            |                    | 999           |             |   |  |  |  |
|                                 | specify the name, number of wells, min and<br>max titer range, tick Automatic Fill and<br>specify the Priority on the plate |                |                 |                    |               |             |   |  |  |  |
| <                               |                                                                                                    |                |                 |                    | :             | >           |   |  |  |  |
|                                 |                                                                                                    |                |                 |                    |               |             |   |  |  |  |
|                                 |                                                                                                    |                |                 |                    | Save          | Cancel      |   |  |  |  |

Click Save and finish with SAVE SETTING